# Submitting a Pre-Consultation Committee of Adjustment Application Online

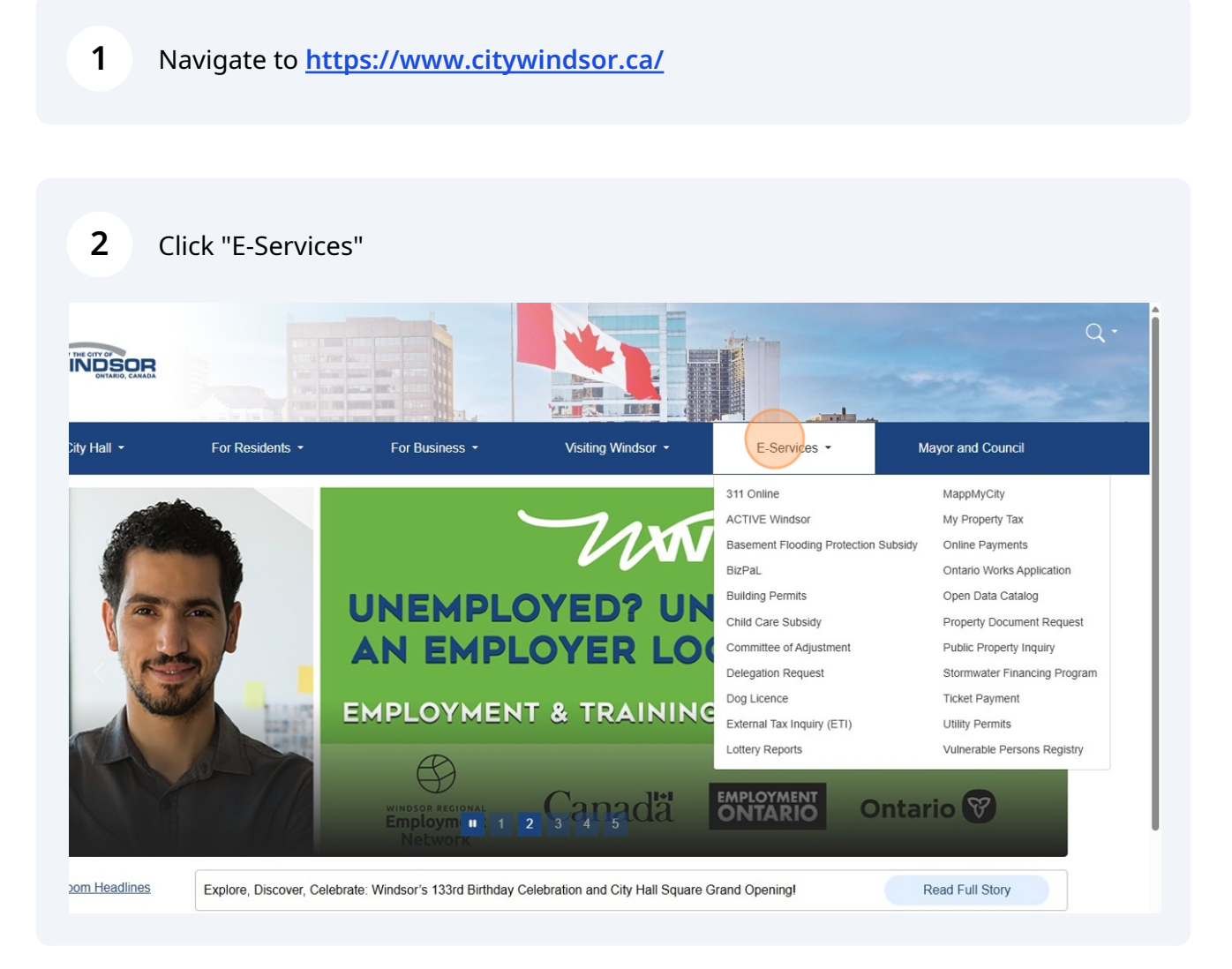

Scribe

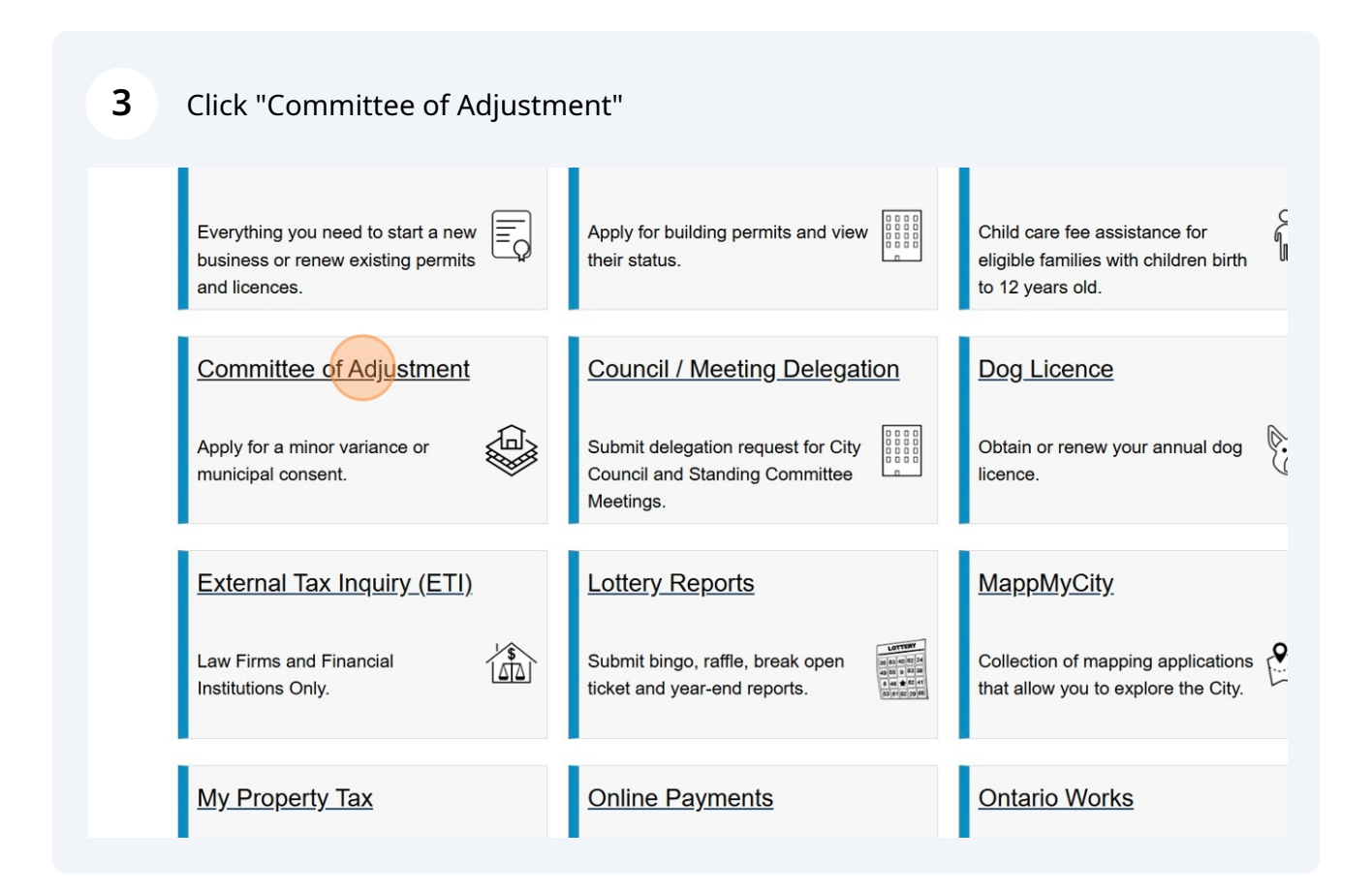

|                                                                                                    |                                                                                                    |                                                                                                    |                                                                                                    | -                                                                                                    |
|----------------------------------------------------------------------------------------------------|----------------------------------------------------------------------------------------------------|----------------------------------------------------------------------------------------------------|----------------------------------------------------------------------------------------------------|----------------------------------------------------------------------------------------------------|
| y Hall → Fo                                                                                                    | Residents - For Bu                                                                                                    | isiness - Visiting Wind                                                                                                    | dsor • E-Services •                                                                                                    | Mayor and Council                                                                                                |
| E-Services > Committee o                                                                                                    | f Adjustment                                                                                                    |                                                                                                    |                                                                                                    |                                                                                                    |
| mittee of Adju                                                                                                    | stment                                                                                                    |                                                                                                    |                                                                                                    |                                                                                                    |
| is Municipal Consent<br>nd Minor Variance?                                                                                                    | Step 1<br>Pre-Application<br>Consultation Request                                                                                                    | Step 2<br>Formal Application and<br>Payment of Fees                                                                                                    | Step 3<br>Circulation of Application<br>and Public Hearing                                                                                                    | Step 4<br>Contact Us                                                                                             |
| is Municipal Co                                                                                                    | nsent and Minor Var                                                                                                    | iance?                                                                                                    |                                                                                                    | Apply Here                                                                                                    |
| ipal Consent is required wh<br>of-way in excess of 21 year<br>or Variance is when you ask<br>Zoning Bylaw.<br>There are four (4) tests for a<br>ion? Does the application co<br>oplication must pass all four | en/to: severing land for the purpose<br>s, convey a portion of a lot for the p<br>for a small change to the zoning ru<br>a Minor Variance under the Plannin<br>onform to the general intent of the Z<br>tests to be considered a minor varia | of creating a new lot, discharge a mo<br>surpose of a lot addition to abutting la<br>iles. If approved, it allows you to get a<br>g Act: Is the application minor? Is the<br>oning Bylaw? Does the application co<br>ince. | ortgage, lease land/structure in excess of<br>nds.<br>a building permit even if your property doe<br>application desirable for the appropriate of<br>nform to the general intent of the Official | 21 years, register easements and<br>is not exactly match the regulations<br>development of the lands in<br>Plan? |
|                                                                                                    |                                                                                                    |                                                                                                    |                                                                                                    |                                                                                                    |
|                                                                                                    | More Information                                                                                                    |                                                                                                    | Next Step                                                                                                    |                                                                                                    |

#### **5** Enter the registered "Email Address"

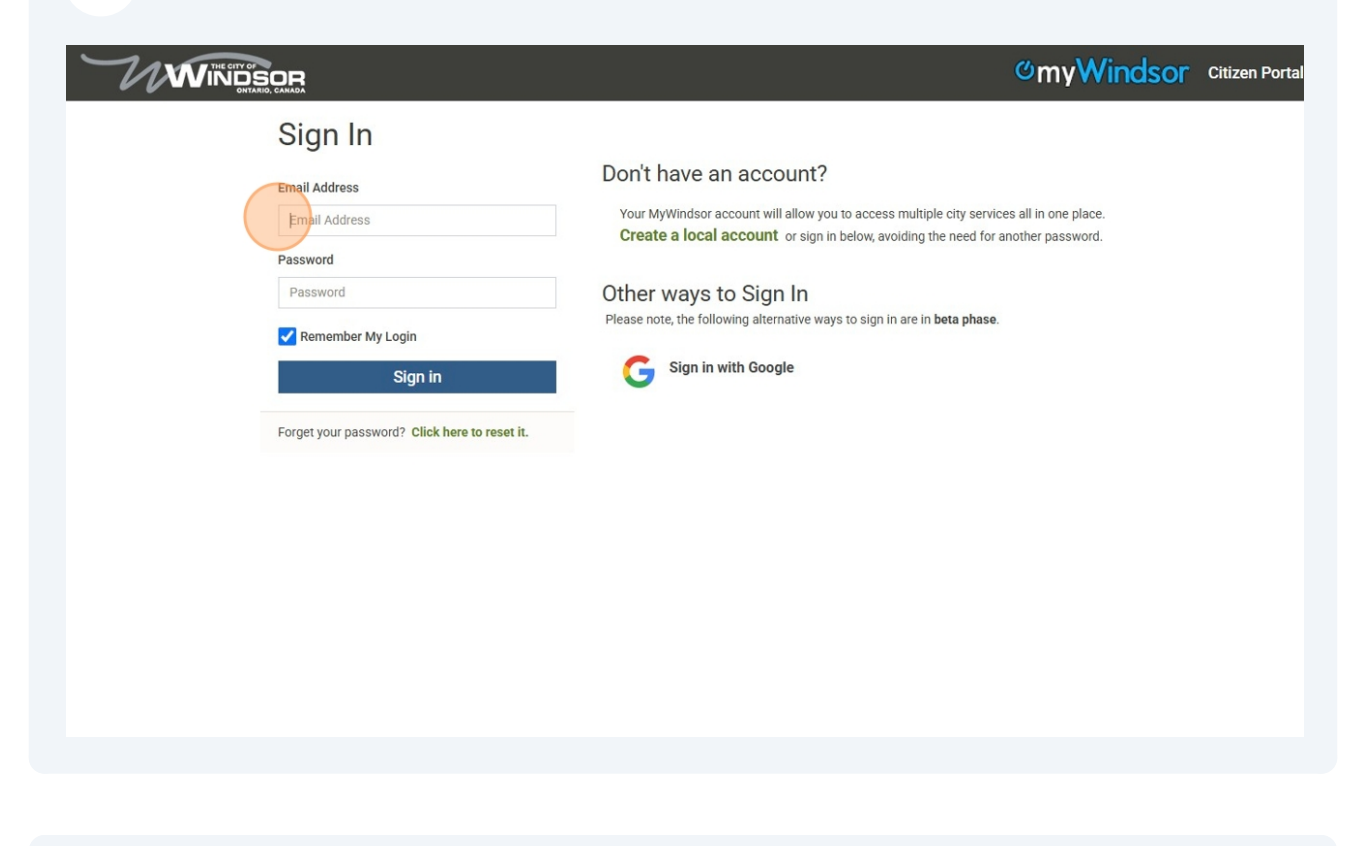

#### 6 Enter the "Password"

|                   | <b>்myWindsor</b> Citizen Portal                                                         |
|-------------------|------------------------------------------------------------------------------------------|
| Sign In           | Don't have an account?                                                                   |
| Email Address     | Your MyWindsor account will allow you to access multiple city services all in one place. |
| Pasword           | Create a local account or sign in below, avoiding the need for another password.         |
| Pasword           | Other ways to Sign In                                                                    |
| Remember My Login | Please note, the following alternative ways to sign in are in beta phase.                |
| Sign in           | Gign in with Google                                                                      |

## 7 Click "Sign in"

í

|                                                                                                    | ဖက္မွ Windsor Citizen Portal                                                                                                    |
|----------------------------------------------------------------------------------------------------|----------------------------------------------------------------------------------------------------|
| Sign In   Email Address   Email Address   Password   Password   Sign In   Forget your password? Click here to reset it. | ©myWindsor citizen Portal<br>Don't have an account?<br>Your MyWindsor account will allow you to access multiple city services all in one place.<br>Create a local account or sign in below, avoiding the need for another password.<br>Other ways to Sign In<br>Please note, the following alternative ways to sign in are in beta phase.<br>G Sign in with Google |
|                                                                                                    |                                                                                                    |
|                                                                                                    |                                                                                                    |

The Applicant will land on the "My Planning Applications" Dashboard. This is the home page of all the planning applications created and/or submitted by the applicant

#### Click "Create New Application"

8

9

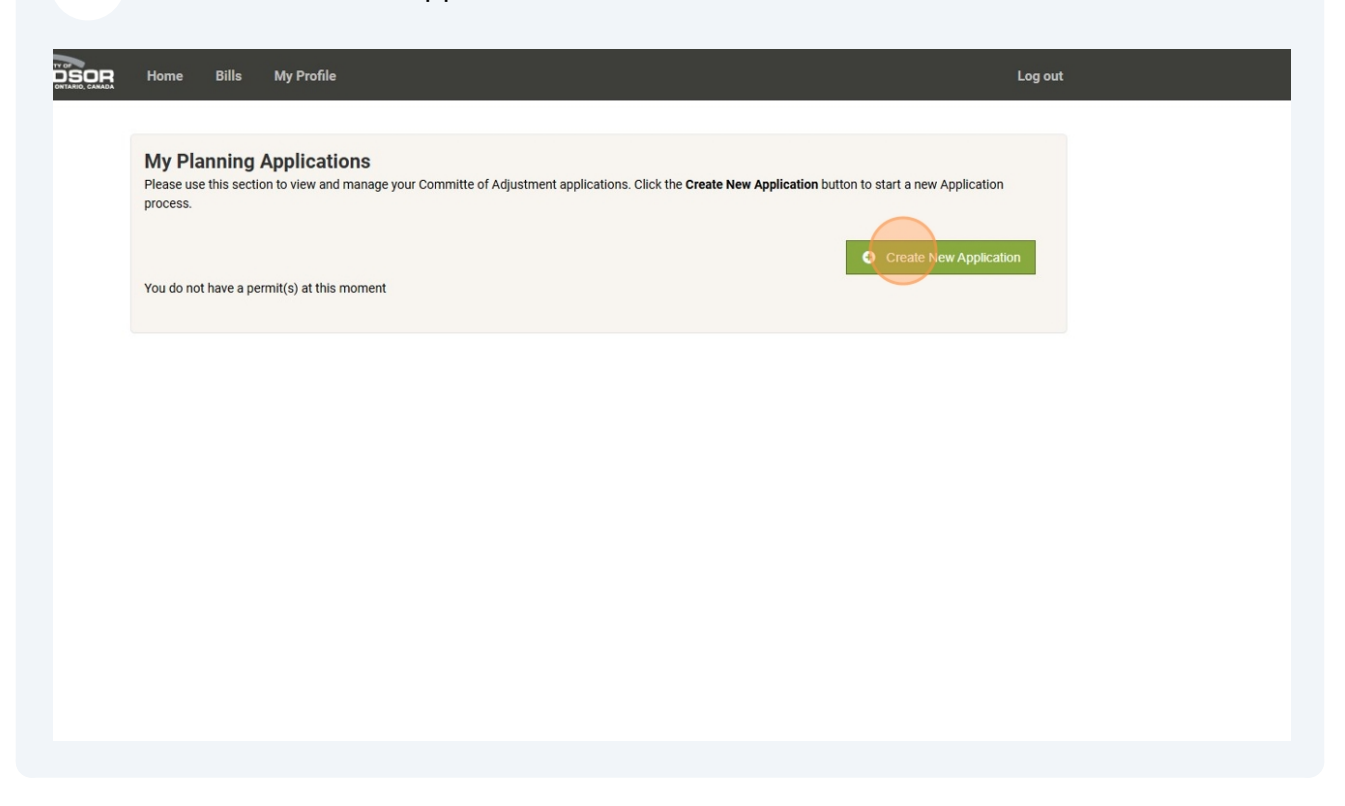

Select the "Committee of Adjustment - Consultation" option from the "Application Type" dropdown

|                                       | 2                                     | 3                                   | 4                                 | 5                             | 6                          |
|---------------------------------------|---------------------------------------|-------------------------------------|-----------------------------------|-------------------------------|----------------------------|
| Select<br>Type                        | Property<br>Details                   | Additional<br>Information           | Supporting<br>Documents           | Fees &<br>Payment             | Complete                   |
| Now Application                       |                                       |                                     |                                   |                               |                            |
| To initiate the compulsor             | <pre>pre-application submission</pre> | n.                                  |                                   |                               |                            |
| Application Type<br>Committee of Adju | istment - Consul 🗸                    |                                     |                                   |                               |                            |
| Please provide information            | describing your proposal. (e.g. l     | lot creation, easement, exception t | o bylaw standards, etc) A descrip | tion of matters under COA aut | nority can be found on the |
| Committee of Adjustment               | webpage.                              |                                     |                                   |                               |                            |
| * This input field is require         | d.                                    |                                     |                                   |                               |                            |
|                                       |                                       |                                     |                                   |                               | -                          |
| Cancel                                |                                       |                                     |                                   |                               | Continue                   |
|                                       |                                       |                                     |                                   |                               |                            |
|                                       |                                       |                                     |                                   |                               |                            |

From the "Sub Type" dropdown, Select the required sub type - "Minor Variance" or "Consent (Severance)" or "Both Minor Variance and Consent"

| -(1)                                                                                  | 2                                                                 | 3                          | 4                                  | 5                              | 6                         |
|---------------------------------------------------------------------------------------|-------------------------------------------------------------------|----------------------------|------------------------------------|--------------------------------|---------------------------|
| Select<br>Type                                                                        | Property<br>Details                                               | Additional<br>Information  | Supporting<br>Documents            | Fees &<br>Payment              | Complete                  |
| Application Type Committee of Adju Please provide information Committee of Adjustment | stment - Consult v<br>describing your proposal. (e.g.<br>vebpage. | Sub Type<br>Minor Variance | • bylaw standards, etc) A descript | tion of matters under COA auth | ority can be found on the |
| * This input field is required                                                        |                                                                   |                            |                                    |                                |                           |

**11** In the Text box - Provide the information describing your proposal. (e.g. lot creation, easement, exception to bylaw standards, etc)

| Application         To initiate the compulsory pre-application submission.         Application Type       Sub Type         Committee of Adjustment - Consult         Both Minor Variance and Consent          Please provide information describing your proposal. (e.g. lot creation, essement, exception to bylaw standards, etc) A description of matters under COA authority can be found on the Committee of Adjustment vebpage.         • This input field is required.       Contrue | New Application         To initiate the compulsory pre-application submission.         Application Type       Sub Type         Committee of Adjustment - Consult         Both Minor Variance and Consent           Please provide information describing your proposal. (e.g. lot creation, easement, exception to bylaw standards, etc) A description of matters under COA authority can be found on the committee of Adjustment webpage.         • This input field is required.       Continue | Sub Type   Committee of Adjustment - Consult   Both Minor Variance and Consent Bease provide information describing your proposal. (e.g. lot creation, easement, exception to bylaw standards, etc) A description of matters under COA authority can be found on the committee of Adjustment webpage. • This input field is required.   Cancel | Here Application         Application Type       Sub Type         Committee of Adjustment - Consul         Both Minor Variance and Consent          Please provide information describing your proposal. (e.g. lot creation, easement, exception to bylaw standards, etc) A description of matters under COA authority can be found on the committee of Adjustment webpage.         * This input field is required. | Select Property<br>Type Details                                                                   | Additional S<br>Information D                 | 4<br>Supporting<br>Documents | 5<br>Fees &<br>Payment         | 6<br>Complete             |
|----------------------------------------------------------------------------------------------------|----------------------------------------------------------------------------------------------------|----------------------------------------------------------------------------------------------------|----------------------------------------------------------------------------------------------------|---------------------------------------------------------------------------------------------------|-----------------------------------------------|------------------------------|--------------------------------|---------------------------|
| Application Type Committee of Adjustment - Consult   Elease provide information describing your proposal. (e.g. lot creation, easement, exception to bylaw standards, etc) A description of matters under COA authority can be found on the Committee of Adjustment webpage.  • This input field is required. Cancel                                                                                                    | Application Type Committee of Adjustment - Consul    Bease provide information describing your proposal. (e.g. lot creation, easement, exception to bylaw standards, etc) A description of matters under COA authority can be found on the committee of Adjustment webpage.   This input field is required.  Cancel Continue                                                                                                    | Application Type Committee of Adjustment - Consul   Bease provide information describing your proposal. (e.g. lot creation, easement, exception to bylaw standards, etc) A description of matters under COA authority can be found on the committee of Adjustment webpage.  This input field is required. Cancel Continue                      | Application Type Committee of Adjustment - Consult   Ease provide information describing your proposal. (e.g. lot creation, easement, exception to bylaw standards, etc) A description of matters under COA authority can be found on the committee of Adjustment webpage.  This input field is required. Cancel Continue                                                                                          | New Application<br>To initiate the compulsory pre-application submission                          | 1                                             |                              |                                |                           |
| Please provide information describing your proposal. (e.g. lot creation, easement, exception to bylaw standards, etc) A description of matters under COA authority can be found on the Committee of Adjustment webpage.  * This input field is required. Cancel                                                                                                    | Blease provide information describing your proposal. (e.g. lot creation, easement, exception to bylaw standards, etc) A description of matters under COA authority can be found on the Committee of Adjustment webpage.  • This input field is required. Cancel                                                                                                    | Blease provide information describing your proposal. (e.g. lot creation, easement, exception to by/aw standards, etc) A description of matters under COA authority can be found on the Committee of Adjustment webpage.  • This input field is required. Cancel Continue                                                                       | Please provide information describing your proposal. (e.g. lot creation, easement, exception to bylaw standards, etc) A description of matters under COA authority can be found on the Committee of Adjustment vebpage.  • This input field is required. Cancel                                                                                                    | Application Type Committee of Adjustment - Consul                                                 | Sub Type<br>Both Minor Variance and Co        | nsent 🗸                      |                                |                           |
| * This input field is required.                                                                                                    | * This input field is required. Cancel Continue                                                                                                    | * This input field is required. Cancel Continue                                                                                                    |                                                                                                    | Please provide information describing your proposal. (e.g. le<br>Committee of Adjustment webpage. | ot creation, easement, exception to bylaw sta | ndards, etc) A descrip       | tion of matters under COA auth | ority can be found on the |
| Cancel                                                                                                    | Cancel Continue                                                                                                    | Cancel                                                                                                    | Cancel                                                                                                    | * This input field is required.                                                                   |                                               |                              |                                | li                        |
|                                                                                                    |                                                                                                    |                                                                                                    |                                                                                                    |                                                                                                   |                                               |                              |                                |                           |

10

"Enter Description of the application you are applying for"

| 13 | Click "Plea<br>easement,                        | se provide<br>, exception         | informatior<br>to bylaw sta    | n describing<br>andards, etc | your prop<br>c) A descrip      | osal. (e.g. lo<br>tion of mat | ot creation,<br>ters u"  |
|----|-------------------------------------------------|-----------------------------------|--------------------------------|------------------------------|--------------------------------|-------------------------------|--------------------------|
|    | Select<br>Type                                  | Property<br>Details               | 3<br>Additional<br>Information | Supporting<br>Documents      | Fees &<br>Payment              | Complete                      |                          |
|    | New Application<br>To initiate the compulsory p | pre-application submission.       | Sub Type                       |                              |                                |                               |                          |
|    | Committee of Adjus Please provide information d | escribing your proposal. (e.g. lo | Both Minor Variance            | e and Consent 🗸              | ion of matters under COA autho | ority can be found on the     |                          |
|    | Enter Description of the                        | application you are applyir       | ng for                         |                              |                                |                               |                          |
|    | Cancel                                          |                                   |                                |                              |                                | Continue                      |                          |
|    |                                                 |                                   |                                |                              |                                |                               |                          |
|    |                                                 |                                   |                                |                              |                                |                               | © 2024 - City of Windsor |
|    |                                                 |                                   |                                |                              |                                |                               |                          |

#### 14 Click "Continue"

|                                                     | ( 2 )                                                                            | (3)                                 | (4)                                | (5)                            | 0                         |                      |
|-----------------------------------------------------|----------------------------------------------------------------------------------|-------------------------------------|------------------------------------|--------------------------------|---------------------------|----------------------|
| Select<br>Type                                      | Property<br>Details                                                              | Additional<br>Information           | Supporting<br>Documents            | Fees &<br>Payment              | Complete                  |                      |
| New Application                                     |                                                                                  |                                     |                                    |                                |                           |                      |
| To initiate the compulsor                           | y pre-application submission                                                     | 1.                                  |                                    |                                |                           |                      |
| Application Type                                    |                                                                                  | Sub Type                            |                                    |                                |                           |                      |
| Committee of Adju                                   | ustment - Consul 🗸                                                               | Both Minor Variance                 | and Consent 🗸                      |                                |                           |                      |
| Committee of Adjustment                             | n describing your proposal. (e.g. l<br>webpage.                                  | ot creation, easement, exception to | o bylaw standards, etc) A descript | tion of matters under COA auth | ority can be found on the |                      |
| Committee of Adjustment                             | i describing your proposal. (e.g. i<br>webpage.<br>he application you are applyi | of creation, easement, exception to | o bylaw standards, etc) A descrip  | tion of matters under COA auth | Continue                  |                      |
| Committee of Adjustment<br>Enter Description of the | i describing your proposal. (e.g. I<br>webpage.                                  | of creation, easement, exception to | o bylaw standards, etc.) A descrip | tion of matters under COA auth | Continue                  |                      |
| Committee of Adjustment<br>Enter Description of the | i describing your proposal. (e.g. i<br>webpage.<br>he application you are applyi | of creation, easement, exception to | o bylaw standards, etc) A descrip  | tion of matters under COA auth | Continue                  | © 2024 - City of Win |

**15** Click "Please check this box if you agree with the above collection of use of personal information."

| Select<br>Type                                                                                                    | Property<br>Details                                                                                                    | 3<br>Additional<br>Information                                                                                           | 4<br>Supporting<br>Documents                                                                                         | Fees &<br>Payment                                                                     | Complete                                                                          |        |
|----------------------------------------------------------------------------------------------------|----------------------------------------------------------------------------------------------------|----------------------------------------------------------------------------------------------------|----------------------------------------------------------------------------------------------------|---------------------------------------------------------------------------------------|-----------------------------------------------------------------------------------|--------|
| NOTICE WITH RESPECT 1<br>I / We also acknowledge 1<br>in agent is public informatio<br>only be used for internal p<br>Please check this bo<br>This input field is required. | O COLLECTION OF PERSO<br>hat the information request<br>order to process the applic<br>n. The address of the prop<br>urposes. | DNAL INFORMATION:<br>sted on this form is collected<br>cation to administrative staff<br>erty, which is the subject of i | i under the authority of The I<br>for review. The name and b<br>the application, is also public<br>onal information. | Municipal Act, R.S.O. 2001<br>usiness address of the app<br>information. Any other pe | as amended. The<br>licant and/or authorized<br>resonal information will<br>Submit |        |
|                                                                                                    |                                                                                                    |                                                                                                    |                                                                                                    |                                                                                       |                                                                                   | © 2024 |

| 6 | Click "Sub                                                                                                    | omit"                                                                                                    |                                                                                                    |                                                                                                |                                                                                           |                                                                        |                          |
|---|----------------------------------------------------------------------------------------------------|----------------------------------------------------------------------------------------------------|----------------------------------------------------------------------------------------------------|------------------------------------------------------------------------------------------------|-------------------------------------------------------------------------------------------|------------------------------------------------------------------------|--------------------------|
| 1 | Select<br>Type                                                                                                    | Property<br>Details                                                                                                    | 3<br>Additional<br>Information                                                                                            | 4<br>Supporting<br>Documents                                                                   | Fees &<br>Payment                                                                         | Complete                                                               |                          |
|   | NOTICE WITH RESPEC<br>I / We also acknowledg<br>information is required<br>agent is public informat<br>only be used for interna | T TO COLLECTION OF PERS<br>ie that the information reque<br>in order to process the appl<br>tion. The address of the proj<br>al purposes. | SONAL INFORMATION:<br>ested on this form is collected<br>ication to administrative staf<br>perty, which is the subject of | d under the authority of The<br>f for review. The name and b<br>the application, is also publi | Municipal Act, R.S.O. 2001 a<br>usiness address of the app<br>c information. Any other pe | as amended. The<br>licant and/or authorized<br>rsonal information will |                          |
|   | Please check this                                                                                                    | box if you agree with the ab                                                                                                    | ove collection of use of perso                                                                                            | onal information.                                                                              |                                                                                           |                                                                        |                          |
|   | Back                                                                                                    |                                                                                                    |                                                                                                    |                                                                                                |                                                                                           | Submit                                                                 |                          |
|   |                                                                                                    |                                                                                                    |                                                                                                    |                                                                                                |                                                                                           |                                                                        | © 2024 - City of Windsor |

# Click the "Search Address" field.

| 1360                                      | Details                         | Information                    | Supporting                    | Fees &<br>Payment             | Complete              |
|-------------------------------------------|---------------------------------|--------------------------------|-------------------------------|-------------------------------|-----------------------|
|                                           | Details                         | monnauon                       | Documents                     | Payment                       |                       |
| Property Detail                           |                                 |                                |                               |                               |                       |
| In the box provided, plea<br>application. | se type the address that is the | subject of this application.   | once the address is found, p  | lease click the Select butto  | n and continue with   |
| You can also click the Vi                 | ew Map button to search an a    | ddress (i.e., the address of y | our application). Once the ad | ldress is found, please click | k the Select button a |
| then continue with your                   | application.                    |                                |                               |                               |                       |
| Courts A differen                         |                                 |                                |                               |                               |                       |
| Search Address                            |                                 |                                |                               |                               |                       |
|                                           |                                 |                                |                               |                               |                       |
|                                           |                                 |                                |                               |                               | Coard                 |
|                                           |                                 |                                |                               |                               | Search                |
|                                           |                                 |                                |                               |                               |                       |
|                                           |                                 |                                |                               |                               |                       |
|                                           |                                 |                                |                               |                               |                       |
| Search Address using the                  | мар                             |                                |                               |                               |                       |
| Search Address using the                  | Мар                             | //                             |                               |                               | 0                     |
| Search Address using the                  | Map                             |                                | setroit River                 | arch for an address           | ٩                     |

## **18** Type in the property address

| Select<br>Type                                          | Property<br>Details                | Additional<br>Information       | Supporting<br>Documents       | Fees &<br>Payment            | Complete                 |
|---------------------------------------------------------|------------------------------------|---------------------------------|-------------------------------|------------------------------|--------------------------|
|                                                         |                                    |                                 |                               |                              |                          |
| Property Deta<br>In the box provided, p<br>application. | lease type the address that is the | he subject of this application. | Once the address is found, p  | lease click the Select butto | n and continue with your |
| You can also click the                                  | e View Map button to search an     | address (i.e., the address of y | our application). Once the ac | dress is found, please click | k the Select button and  |
|                                                         |                                    |                                 |                               |                              |                          |
| Search Address                                          |                                    |                                 |                               |                              |                          |
| h ogrep addre                                           |                                    |                                 |                               |                              |                          |
| Learch Addre                                            |                                    |                                 |                               |                              | ,                        |
| Pearch Addre                                            |                                    |                                 |                               |                              | Search                   |
| Learch Addre                                            |                                    |                                 |                               |                              | Search                   |
|                                                         |                                    |                                 |                               |                              | Search                   |
| Search Address using                                    | the Map                            |                                 |                               |                              | Search                   |

## **19** The property address will show up and user needs to click on the property address

| Property Detail In the box provided, please type the address that is the subject of this application. Once the address is found, please click the Select button and continue with ye application. Vou can also click the View Map button to search an address (i.e., the address of your application). Once the address is found, please click the Select button and then continue with your application.  Search Address Search Address using the Map Search for an address |     |
|----------------------------------------------------------------------------------------------------|-----|
| Application. You can also click the View Map button to search an address (i.e., the address of your application). Once the address is found, please click the Select button and then continue with your application.  Search Address  Search Address Search Address using the Map  Exerch Address using the Map                                                                                                    | our |
| then continue with your application.  Search Address Search Address Search Address using the Map                                                                                                    | nd  |
| Search Address Search Address using the Map                                                                                                    |     |
| Search Address using the Map                                                                                                    |     |
| Search Address using the Map                                                                                                    |     |
| Search Address using the Map                                                                                                    | 1   |
| Search Address using the Map                                                                                                    |     |
| Search Address using the Map                                                                                                    |     |
| Search Address using the Map                                                                                                    |     |
| + Search for an address Q                                                                                                    |     |
|                                                                                                    |     |
| - U.S.A Detroit River                                                                                                    |     |

| Select<br>Type                          | Property<br>Details                             | Additional<br>Information       | Supporting<br>Documents       | Fees &<br>Payment            | Complete                 |
|-----------------------------------------|-------------------------------------------------|---------------------------------|-------------------------------|------------------------------|--------------------------|
| perty Deta                              | il                                              |                                 |                               |                              |                          |
| e box provided, ple<br>cation.          | ease type the address that is th                | e subject of this application.  | Once the address is found, p  | lease click the Select butto | n and continue with your |
| can also click the<br>continue with you | View Map button to search an<br>ir application. | address (i.e., the address of t | your application). Once the a | ddress is found, please clic | the Select button and    |
|                                         |                                                 |                                 |                               |                              |                          |
| Search Address                          |                                                 |                                 |                               |                              |                          |
| Search Address 3138 DONNEL              | LY ST                                           |                                 |                               |                              |                          |
| Search Address                          | LY ST                                           |                                 |                               |                              | Search                   |
| Search Address<br>3138 DONNEL           | LY ST                                           |                                 |                               |                              | Search                   |
| Search Address                          | LY ST                                           |                                 |                               |                              | Search                   |

|   |                                            | <u>    (                                </u> | (3)                             | (4)                           | (5)                           | (0)                     |
|---|--------------------------------------------|----------------------------------------------|---------------------------------|-------------------------------|-------------------------------|-------------------------|
|   | Select<br>Type                             | Property<br>Details                          | Additional<br>Information       | Supporting<br>Documents       | Fees &<br>Payment             | Complete                |
|   | Drenerty Deteil                            |                                              |                                 |                               |                               |                         |
|   | n the box provided, please                 | e type the address that is th                | e subject of this application.  | Once the address is found, p  | blease click the Select butto | on and continue with yo |
|   | You can also click the Vie                 | w Map button to search an                    | address (i.e., the address of y | your application). Once the a | ddress is found, please clic  | k the Select button and |
| 1 | then continue with your ap                 | oplication.                                  |                                 |                               |                               |                         |
|   | Search Address                             |                                              |                                 |                               |                               |                         |
|   | 3138 DONNELLY                              | ST                                           |                                 |                               |                               |                         |
|   |                                            |                                              |                                 |                               |                               |                         |
|   |                                            |                                              |                                 |                               |                               | Search                  |
|   | Colort Addressos                           |                                              |                                 |                               |                               |                         |
|   | 3138 DONNELLY ST                           |                                              |                                 |                               |                               | _                       |
|   | 3739-050-230-05000<br>PLAN 49 PT LOT 57 \$ | -0000<br>S PT LOT;26; 5280.00SF 33.          | 00FR 160.00D                    |                               |                               | ✓Select                 |
|   |                                            |                                              |                                 |                               |                               |                         |
|   |                                            |                                              |                                 |                               |                               |                         |

| $\mathbf{\cdot}$                                                       |                                                                                                    | 3                               | 4                            | 3                            | U                        |  |
|------------------------------------------------------------------------|----------------------------------------------------------------------------------------------------|---------------------------------|------------------------------|------------------------------|--------------------------|--|
| Select<br>Type                                                         | Property<br>Details                                                                                                    | Additional<br>Information       | Supporting<br>Documents      | Fees &<br>Payment            | Complete                 |  |
| Due un entre Data                                                      | .1                                                                                                    |                                 |                              |                              |                          |  |
| the box provided, pl<br>pplication.                                    | ease type the address that is the time of the time of time of the time of the time of the time of the time of the time of the time of the time of the time of the time of the time of the time of the time of the time of the time of the time of time of the time of the time of time of the time of time of t | e subject of this application.  | Once the address is found, p | lease click the Select butto | n and continue with your |  |
| ou can also click the                                                  | View Map button to search an                                                                                                    | address (i.e., the address of y | our application). Once the a | ddress is found, please clic | the Select button and    |  |
| ten continue with you                                                  | ir application.                                                                                                    |                                 |                              |                              |                          |  |
| Search Address                                                         |                                                                                                    |                                 |                              |                              |                          |  |
| 3138 DONNEI                                                            | LY ST                                                                                                    |                                 |                              |                              |                          |  |
|                                                                        |                                                                                                    |                                 |                              |                              |                          |  |
|                                                                        |                                                                                                    |                                 |                              |                              | Search                   |  |
|                                                                        |                                                                                                    |                                 |                              |                              | Search                   |  |
| Select Addresses 3138 DONNELLY                                         | ST                                                                                                    |                                 |                              |                              | Search                   |  |
| Select Addresses<br>3138 DONNELLY<br>3739-050-230-05<br>PLAN 49 PT LOT | ST<br>000-00 🕵<br>57 S P1 LUT;26; 5280.00SF 33.                                                                                                    | 00FR 160.00D                    |                              |                              | Search                   |  |

# 23 Click "Continue"

|                                                                                                   |                           | WINE    | SOR 21 22 22 3<br>400 3 10 lose Riv_25 42<br>9 11 77 8                                                                                                    |  |
|---------------------------------------------------------------------------------------------------|---------------------------|---------|----------------------------------------------------------------------------------------------------|--|
|                                                                                                   | U.S.A                     |         | 1         34         48         22         21           1         1         1         1         1         1           1         1         1         1         1         1         1         1         1         1         1         1         1         1         1         1         1         1         1         1         1         1         1         1         1         1         1         1         1         1         1         1         1         1         1         1         1         1         1         1         1         1         1         1         1         1         1         1         1         1         1         1         1         1         1         1         1         1         1         1         1         1         1         1         1         1         1         1         1         1         1         1         1         1         1         1         1         1         1         1         1         1         1         1         1         1         1         1         1         1         1         1         1         1 <th></th> |  |
|                                                                                                   |                           |         |                                                                                                    |  |
| Selected Addresses ADDRESS                                                                        |                           | Actions |                                                                                                    |  |
| Selected Addresses<br>ADDRESS<br>3138 DONNELLY ST<br>PLAN 49 PT LOT 57 S PT LOT;26; 3<br>1 Result | 5280.00SF 33.00FR 160.00D | Actions |                                                                                                    |  |
| Selected Addresses ADDRESS 3138 DONNELLY ST PLAN 49 PT LOT 57 S PT LOT;26; 1 Result Back          | 5280.00SF 33.00FR 160.00D | Actions | Continue                                                                                                    |  |

# Verify the "People Details"

| Home                                                        |                                                |                                       |                                 |                              |                              |
|-------------------------------------------------------------|------------------------------------------------|---------------------------------------|---------------------------------|------------------------------|------------------------------|
|                                                             | 2<br>Property<br>Details                       | - 3<br>People<br>Details              | 4<br>Application<br>Information | 5<br>Supporting<br>Documents | 6<br>Application<br>Complete |
| People Details<br>Please add any other necessa<br>People ID | ry contacts that will have a ro<br>People Role | ole in this submission.<br>First Name | Last Name                       | Email                        | Add contacts                 |
| 748071                                                      | Applicant                                      | Test                                  | user                            | tipeje2                      | 879@iamtile.com              |
| 1 Result                                                    |                                                |                                       |                                 |                              |                              |
| Back                                                        |                                                | Save for Late                         | r                               |                              | Continue                     |
|                                                             |                                                |                                       |                                 |                              |                              |
|                                                             |                                                |                                       |                                 |                              |                              |
|                                                             |                                                |                                       |                                 |                              |                              |

| 25 | Click "Cont                                   | inue"                        |                            |                                 |                         |                         |                          |
|----|-----------------------------------------------|------------------------------|----------------------------|---------------------------------|-------------------------|-------------------------|--------------------------|
|    | Select<br>Type                                | Property<br>Details          | S<br>People<br>Details     | 4<br>Application<br>Information | Supporting<br>Documents | Application<br>Complete |                          |
|    | People Details<br>Please add any other necess | sary contacts that will have | a role in this submission. |                                 |                         | Add contacts            |                          |
|    | People ID                                     | People Role                  | First Name                 | Last Name                       | Email                   |                         |                          |
|    | 748071                                        | Applicant                    | Test                       | user                            | tipeje287               | 9@iamtile.com           |                          |
|    | 1 Result                                      |                              |                            |                                 |                         |                         |                          |
|    | Back                                          |                              | Save for Lat               | ter                             |                         | Continue                |                          |
|    |                                               |                              |                            |                                 |                         |                         |                          |
|    |                                               |                              |                            |                                 |                         |                         |                          |
|    |                                               |                              |                            |                                 |                         |                         |                          |
|    |                                               |                              |                            |                                 |                         |                         |                          |
|    |                                               |                              |                            |                                 |                         |                         |                          |
|    |                                               |                              |                            |                                 |                         |                         | © 2024 - City of Windsor |
|    |                                               |                              |                            |                                 |                         |                         |                          |
|    |                                               |                              |                            |                                 |                         |                         |                          |

**26** Enter all the information truthfully to the best of the knowledge on the "Application Details" screen

| Select<br>Type                                                                                     | Property<br>Details                                 | Additional<br>Information       | 4<br>Supporting<br>Documents          | S<br>Fees &<br>Payment             | Complete           |
|----------------------------------------------------------------------------------------------------|-----------------------------------------------------|---------------------------------|---------------------------------------|------------------------------------|--------------------|
| Application Details<br>Please provide the details ne                                               | S<br>cessary for this application                   | on.                             |                                       |                                    |                    |
| 1. Application Information                                                                         | on                                                  |                                 |                                       |                                    |                    |
| Name, Address and telephone no                                                                     | umber of the current owner of                       | the Subject Land                |                                       |                                    |                    |
|                                                                                                    |                                                     |                                 |                                       |                                    |                    |
| 2. Proposal Information                                                                            |                                                     |                                 |                                       |                                    |                    |
| 2. Proposal Information                                                                            | roperty and explain any propo<br>ortgage approvals. | osed changes, such as new uses, | building modifications, lot creatic   | on, lot line adjustments (includin | ig lot additions), |
| 2. Proposal Information<br>Describe the current use of the p<br>easements, title validation, or me | roperty and explain any propo<br>ortgage approvals. | used changes, such as new uses, | building modifications, lot creations | n, lot line adjustments (includin  | ng lot additions), |

## 27 Enter the Proposal Information

| Home                                                                                                    |  |
|----------------------------------------------------------------------------------------------------|--|
|                                                                                                    |  |
|                                                                                                    |  |
| 2. Proposal Information                                                                                                    |  |
| Describe the current use of the property and explain any proposed changes, such as new uses, building modifications, lot creation, lot line adjustments (including lot additions), essenters, title validation, or mortgage approvals. |  |
|                                                                                                    |  |
| * This input field is required.                                                                                                    |  |
| 3. Consultation                                                                                                    |  |
| Have you had any previous conversations with City of Windsor Staff regarding this proposal on the subject lands? Ves No                                                                                                    |  |
| If yes to above, please indicate Name and Department of Staff:                                                                                                    |  |
|                                                                                                    |  |

**28** Enter remaining details on the screen to the best of the knowledge

| 2. 1      | Proposal Information                                                                                                    |  |
|-----------|----------------------------------------------------------------------------------------------------|--|
| Desi      | cribe the current use of the property and explain any proposed changes, such as new uses, building modifications, lot creation, lot line adjustments (including lot additions),<br>ements, title validation, or mortgage approvals.   |  |
| De<br>(in | escribe the current use of the property and explain any proposed changes, such as new uses, building modifications, lot creation, lot line adjustments<br>cluding lot additions), easements, title validation, or mortgage approvals. |  |
| 3. (      | Consultation                                                                                                    |  |
| Have      | e you had any previous conversations with City of Windsor Staff regarding this proposal on the subject lands?<br>) Yes<br>) No                                                                                                    |  |
| If ye     | is to above, please indicate Name and Department of Staff:                                                                                                    |  |
|           |                                                                                                    |  |
| Have      | e you had any previous conversations with staff from any outside agencies (ex. ERCA, MTO) regarding this proposal or a similar proposal on the subject lands?                                                                         |  |

### **29** Enter remaining details on the screen to the best of the knowledge

| Home                                                                                                    |
|----------------------------------------------------------------------------------------------------|
| easements, title validation, or mortgage approvals.                                                                                                    |
| Describe the current use of the property and explain any proposed changes, such as new uses, building modifications, lot creation, lot line adjustments (including lot additions), easements, title validation, or mortgage approvals. |
| 3. Consultation                                                                                                    |
|                                                                                                    |
| Have you had any previous conversations with City of Windsor Staff regarding this proposal on the subject lands?                                                                                                    |
| If yes to above, please indicate Name and Department of Staff:                                                                                                    |
|                                                                                                    |
| Have you had any previous conversations with staff from any outside agencies (ex. ERCA, MTO) regarding this proposal or a similar proposal on the subject lands? Ves No                                                                |
| If yes to above, please indicate Outside Agency:                                                                                                    |
|                                                                                                    |

**30** Enter remaining details on the screen to the best of the knowledge

| 3. Consultation                                                                                                    |
|----------------------------------------------------------------------------------------------------|
| Have you had any previous conversations with City of Windsor Staff regarding this proposal on the subject lands?<br>Ves                                          |
| If yes to above, please indicate Name and Department of Staff:                                                                                                   |
|                                                                                                    |
| Have you had any previous conversations with staff from any outside agencies (ex. ERCA, MTO) regarding this proposal or a similar proposal on the subject lands? |
|                                                                                                    |
|                                                                                                    |
| Return Home         Save for Later         Continue                                                                                                    |

## 31 Click "Continue"

| Have you had any previous conversations with                                                                 | City of Windsor Staff regarding this | is proposal on the subject lands? |                                    |                |   |  |
|----------------------------------------------------------------------------------------------------|--------------------------------------|-----------------------------------|------------------------------------|----------------|---|--|
| No No                                                                                                    |                                      |                                   |                                    |                |   |  |
| If yes to above, please indicate Name and Dep                                                                | artment of Staff:                    |                                   |                                    |                |   |  |
|                                                                                                    |                                      |                                   |                                    |                |   |  |
|                                                                                                    |                                      |                                   |                                    |                |   |  |
|                                                                                                    |                                      |                                   | nosal or a similar proposal on the | subject lands? |   |  |
| Have you had any previous conversations with                                                                 | staff from any outside arrencies (e  | ex ERCA MTO) regarding this pro   |                                    | bubjeet lande. |   |  |
| Have you had any previous conversations with<br>Yes                                                          | staff from any outside agencies (e   | ex. ERCA, MTO) regarding this pro |                                    |                |   |  |
| Have you had any previous conversations with<br>Yes<br>No                                                    | staff from any outside agencies (e   | ex. ERCA, MTO) regarding this pro |                                    |                |   |  |
| Have you had any previous conversations with<br>Yes<br>No                                                    | staff from any outside agencies (e   | x. ERCA, MTO) regarding this pro  |                                    |                |   |  |
| Have you had any previous conversations with<br>Yes<br>No<br>If yes to above, please indicate Outside Agence | staff from any outside agencies (e   | ex. ERCA, MTO) regarding this pro |                                    |                | _ |  |
| Have you had any previous conversations with<br>Yes<br>No<br>If yes to above, please indicate Outside Agenc  | staff from any outside agencies (e   | x. ERCA, MTO) regarding this pro  |                                    |                |   |  |

Steps 32 - 37 are Recommended but optional. This means uploading a supporting document might build a stronger application but the user can continue submitting the pre-consultation application without it.

**32** On the "Supporting Documents" screen Select the "Drawings and Supporting Documents" option.

| Supporting Documents         A clean, legible sketch showing the following information as applicable.         Boundaries and dimensions of the land that is to be severed and the part that is to be retained;         Boundaries and dimensions of any land owned by the owner of the subject land that abuts the severed and retained land;         Existing uses on adjacent land such as residential, agricultural and commercial uses;         Proposed buildings or structures or changes to existing buildings or structures.         Failure to supply this information will result in a delay in processing the application.         Please view Windser: Official Plan City or Mindser, if is of Struites; for more information                                                                                                    | Supporting Documents         A clean, legible sketch showing the following information as applicable.         Boundaries and dimensions of the land that is to be severed and the part that is to be retained;         Boundaries and dimensions of any land owned by the owner of the subject land that abuts the severed and retained land;         Existing uses on adjacent land such as residential, agricultural and commercial uses;         Proposed buildings or structures or changes to existing buildings or structures.         Salure to supply this information will result in a delay in processing the application.         Please do not use pencils for completing sketch as they do not copy well.         Please visit Windsor Official Plan   City of Windsor 'List of Studies' for more information.         No documents have been uploaded at this time.         Upload New Documents         Document Type | Supporting Documents         A clean, legible sketch showing the following information as applicable.         Boundaries and dimensions of the land that is to be severed and the part that is to be retained;         Boundaries and dimensions of any land owned by the owner of the subject land that abuts the severed and retained land;         Bitting uses on adjacent land such as residential, agricultural and commercial uses;         Proposed buildings or structures or changes to existing buildings or structures.         Satiur to supply this information will result in a delay in processing the application.         Please do not use pencils for completing sketch as they do not copy well.         Please visit Windsor Official Plan   City of Windsor List of Studies' for more information.         No documents have been uploaded at this time.         Dependent Dependent | Select<br>Type                                                                                                    | Property<br>Details                                                                                                    | Additional<br>Information                                                                                                    | Supporting<br>Documents                                                        | Fees &<br>Payment  | Complete |
|----------------------------------------------------------------------------------------------------|----------------------------------------------------------------------------------------------------|----------------------------------------------------------------------------------------------------|----------------------------------------------------------------------------------------------------|----------------------------------------------------------------------------------------------------|----------------------------------------------------------------------------------------------------|--------------------------------------------------------------------------------|--------------------|----------|
| The set with the set of the set of the set o | No documents have been uploaded at this time. Upload New Document Document Type                                                                                                    | No documents have been uploaded at this time. Upload New Document Document Type Drawings and Supporting Documents Document Description (80 characters left)                                                                                                    | Supporting Doc<br>A clean, legible sketch sl<br>Boundaries and di<br>Existing uses on a<br>Proposed building<br>Failure to supply this info<br>Please do not use pencil<br>Please visit Windsor Offi | euments<br>howing the following inform<br>imensions of the land that is<br>imensions of any land owne<br>djacent land such as reside<br>is or structures or changes to<br>ormation will result in a dela<br>is for completing sketch as t<br>icial Plan [ city of Windsor?] | ation as applicable.<br>to be severed and the part the<br>d by the owner of the subject I<br>tial, agricultural and commer-<br>o existing buildings or structur<br>y in processing the application<br>hey do not copy well.<br>ist of Studies' for more inform | at is to be retained;<br>and that abuts the severed a<br>cial uses;<br>hation. | and retained land; |          |

í

# Enter the "Document Description"

| <ul> <li>Boundaries and dimensions of the land that is to be severed and the part that is to be retained;</li> <li>Boundaries and dimensions of any land owned by the owner of the subject land that abuts the severed</li> <li>Existing uses on adjacent land such as residential, agricultural and commercial uses;</li> <li>Proposed buildings or structures or changes to existing buildings or structures.</li> </ul> | and retained land; |
|----------------------------------------------------------------------------------------------------|--------------------|
| Failure to supply this information will result in a delay in processing the application.<br>Please do not use pencils for completing sketch as they do not copy well.<br>Please visit Windsor Official Plan   City of Windsor 'List of Studies' for more information.                                                                                                    |                    |
| No documents have been uploaded at this time.                                                                                                    |                    |
| Upload New Document                                                                                                    |                    |
| Document Type           Drawings and Supporting Documents                                                                                                    |                    |
| Document Description (80 characters left)                                                                                                    |                    |
| File                                                                                                    | A                  |
| Drag or Browse to select file(s) to upload                                                                                                    |                    |
|                                                                                                    | _                  |

| Devendenian and dimensions of the land                                                                                                    |                                                                                                    |              |
|----------------------------------------------------------------------------------------------------|----------------------------------------------------------------------------------------------------|--------------|
| <ul> <li>Boundaries and dimensions of the land</li> <li>Boundaries and dimensions of any land</li> <li>Existing uses on adjacent land such as</li> <li>Proposed buildings or structures or characteries</li> </ul> | that is to be severed and the part that is to be retained;<br>I owned by the owner of the subject land that abuts the severed and re<br>residential, agricultural and commercial uses;<br>anges to existing buildings or structures. | tained land; |
| Failure to supply this information will result in<br>Please do not use pencils for completing sket<br>Please visit Windsor Official Plan   City of Wir                                                             | a delay in processing the application.<br>ch as they do not copy well.<br>ddsor 'List of Studies' for more information.                                                                                                    |              |
| No documents have been uploaded at this time                                                                                                    | ne.                                                                                                    |              |
| Upload New Document                                                                                                    |                                                                                                    |              |
| Document Type                                                                                                    |                                                                                                    |              |
| Drawings and Supporting Docume                                                                                                    | ents 🗸                                                                                                    |              |
| Document Description (25 characters left)                                                                                                    |                                                                                                    |              |
| description of the document which the                                                                                                    | user is uploading                                                                                                    |              |
|                                                                                                    |                                                                                                    |              |
|                                                                                                    |                                                                                                    |              |
|                                                                                                    |                                                                                                    |              |
| File                                                                                                    |                                                                                                    |              |
| File                                                                                                    | file(s) to unload                                                                                                    |              |
| File<br>Drag or Browse to select                                                                                                    | file(s) to upload                                                                                                    |              |
| File<br>Drag or Browse to select                                                                                                    | file(s) to upload                                                                                                    |              |
| File<br>Drag or Browse to select<br>Back                                                                                                    | file(s) to upload                                                                                                    | Continue     |

| 35 Click "Br | owse" and select the document                                                                                                    |
|--------------|----------------------------------------------------------------------------------------------------|
|              | <ul> <li>Boundaries and dimensions of the land that is to be severed and the part that is to be retained;</li> <li>Boundaries and dimensions of any land owned by the owner of the subject land that abuts the severed and retained land;</li> <li>Existing uses on adjacent land such as residential, agricultural and commercial uses;</li> <li>Proposed buildings or structures or changes to existing buildings or structures.</li> </ul> Failure to supply this information will result in a delay in processing the application. Please do not use pencils for completing sketch as they do not copy well. Please visit Windsor Official Plan   City of Windsor 'List of Studies' for more information. No documents have been uploaded at this time. Document Type Drawings and Supporting Documents |
|              | Document Description (25 characters left) description of the document which the user is uploading                                                                                                    |
|              | File Drag or Browse 10 select file(s) to upload Back Save for Later Continue                                                                                                    |

# Verify the Uploaded document

| Time                                                                                                    | Details                                                                                                    | Information                                                                                 | Documente                                         | Baymont               |         |
|----------------------------------------------------------------------------------------------------|----------------------------------------------------------------------------------------------------|---------------------------------------------------------------------------------------------|---------------------------------------------------|-----------------------|---------|
| туре                                                                                                    | Details                                                                                                    | mormation                                                                                   | Documents                                         | Payment               |         |
|                                                                                                    |                                                                                                    |                                                                                             |                                                   |                       |         |
| Supporting Do                                                                                                 | ocuments                                                                                                    | dan an and lands                                                                            |                                                   |                       |         |
| A clean, legible sketch                                                                                       | snowing the following information                                                                                                    | tion as applicable.                                                                         | et is to be retained.                             |                       |         |
| <ul> <li>Boundaries and</li> <li>Boundaries and</li> <li>Existing uses or</li> <li>Proposed buildi</li> </ul> | dimensions of the land that is i<br>dimensions of any land owned<br>h adjacent land such as residen<br>ngs or structures or changes to | by the owner of the subject<br>tial, agricultural and comme<br>existing buildings or struct | land that abuts the sever<br>rcial uses;<br>ires. | ed and retained land; |         |
| Failure to supply this in                                                                                     | nformation will result in a delay                                                                                                    | in processing the applicatio                                                                | n.                                                |                       |         |
| Please do not use pen                                                                                         | cils for completing sketch as th                                                                                                    | ey do not copy well.                                                                        |                                                   |                       |         |
| Please visit Windsor 0                                                                                        | official Plan   City of Windsor 'Li                                                                                                    | st of Studies' for more infor                                                               | mation.                                           |                       |         |
| Document ID                                                                                                   | Description                                                                                                    | Document Type                                                                               | File Name                                         | Date Uploaded         | Actions |
| 4561006                                                                                                    | description of the                                                                                                    | Drawings and                                                                                | accreenshot iner                                  | Jul 8 2025 12-23DM    |         |
| 4301000                                                                                                    | document which the                                                                                                    | Supporting Documents                                                                        | ascreensitot.jpeg                                 | 5010 2023 12.23PW     | Preview |
|                                                                                                    | user is uploading                                                                                                    |                                                                                             |                                                   |                       | Delete  |
|                                                                                                    |                                                                                                    |                                                                                             |                                                   |                       |         |
| 1 Result                                                                                                    |                                                                                                    |                                                                                             |                                                   |                       |         |
|                                                                                                    |                                                                                                    |                                                                                             |                                                   |                       |         |
| Upload New                                                                                                    | Document                                                                                                    |                                                                                             |                                                   |                       |         |
|                                                                                                    |                                                                                                    |                                                                                             |                                                   |                       |         |
| Document Type                                                                                                 |                                                                                                    |                                                                                             |                                                   |                       |         |
|                                                                                                    |                                                                                                    | ~                                                                                           |                                                   |                       |         |
|                                                                                                    |                                                                                                    | ]                                                                                           |                                                   |                       |         |
| Document Description                                                                                          | on (80 characters left)                                                                                                    |                                                                                             |                                                   |                       |         |
|                                                                                                    |                                                                                                    |                                                                                             |                                                   |                       |         |
|                                                                                                    |                                                                                                    |                                                                                             |                                                   |                       |         |
|                                                                                                    |                                                                                                    |                                                                                             |                                                   |                       |         |

#### 37 Click "Continue"

í

| Document ID   | Description                                                   | Document Type                        | File Name        | Date Uploaded      | Actions        |  |
|---------------|---------------------------------------------------------------|--------------------------------------|------------------|--------------------|----------------|--|
| 4561006       | description of the<br>document which the<br>user is uploading | Drawings and<br>Supporting Documents | ascreenshot.jpeg | Jul 8 2025 12:23PM | Preview Delete |  |
| 1 Result      |                                                               |                                      |                  |                    |                |  |
| Document Type |                                                               | ~                                    |                  |                    |                |  |
| Document Type | tion (80 characters left)                                     | ~                                    |                  |                    |                |  |
| Document Type | tion (80 characters left)                                     | ~                                    |                  |                    | r,             |  |

Pre-Consultation Application is now submitted successfully and user can verify the details.

Post submission user will recieve an email confirming the submission and next steps

# Verify "Application Details"

| Select<br>Type                                                               | Property<br>Details Information                                                                                                    | Supporting<br>Documents    | 5<br>Fees & Complete<br>Payment                                                                     |
|------------------------------------------------------------------------------|----------------------------------------------------------------------------------------------------|----------------------------|----------------------------------------------------------------------------------------------------|
| Thank You<br>our request for consulta<br>ou will receive email inst          | tion has been submitted. Please see a summary of yc<br>tructions on next steps.                                                       | our consultation details l | pelow.                                                                                              |
| Application De                                                               | tails                                                                                                    |                            |                                                                                                    |
| Application De                                                               | 2025-001674                                                                                                    | Name                       | 3138 DONNELLY ST                                                                                    |
| Application De<br>Application Number<br>Type                                 | tails<br>2025-001674<br>Committee of Adjustment - Consultation - Both<br>Minor Variance and Consent                                   | Name<br>Status             | 3138 DONNELLY ST<br>New Consultation                                                                |
| Application De<br>Application Number<br>Type<br>Application Date             | tails<br>2025-001674<br>Committee of Adjustment - Consultation - Both<br>Minor Variance and Consent<br>2025-07-08                     | Name<br>Status             | 3138 DONNELLY ST<br>New Consultation                                                                |
| Application Dec<br>Application Number<br>Type<br>Application Date<br>Address | tails<br>2025-001674<br>Committee of Adjustment - Consultation - Both<br>Minor Variance and Consent<br>2025-07-08<br>3138 DONNELLY ST | Name<br>Status<br>Location | 3138 DONNELLY ST<br>New Consultation<br>PLAN 49 PT LOT 57 S PT LOT;26; 5280.00SF<br>33.00FR 160.00D |

# User can Click "Go to Home" to view the dashboard

| Thank You                                               |                                                                                   |                      |                                                             |  |
|---------------------------------------------------------|-----------------------------------------------------------------------------------|----------------------|-------------------------------------------------------------|--|
| Your request for consulta<br>You will receive email ins | ation has been submitted. Please see a summary of you<br>tructions on next steps. | ur consultation deta | IS DEIOW.                                                   |  |
|                                                         |                                                                                   |                      |                                                             |  |
| Application De                                          | etails                                                                            |                      |                                                             |  |
| Application Number                                      | 2025-001674                                                                       | Name                 | 3138 DONNELLY ST                                            |  |
| Туре                                                    | Committee of Adjustment - Consultation - Both<br>Minor Variance and Consent       | Status               | New Consultation                                            |  |
| Application Date                                        | 2025-07-08                                                                        |                      |                                                             |  |
| Address                                                 | 3138 DONNELLY ST                                                                  | Location             | PLAN 49 PT LOT 57 S PT LOT;26; 5280.00SF<br>33.00FR 160.00D |  |
| Description                                             | Enter Description of the application you are applyir<br>for                       | g                    |                                                             |  |
| Description                                             | Enter Description of the application you are applyir<br>for                       | g                    |                                                             |  |

**40** Verify the application details on the "My Planning Applications" Dashboard

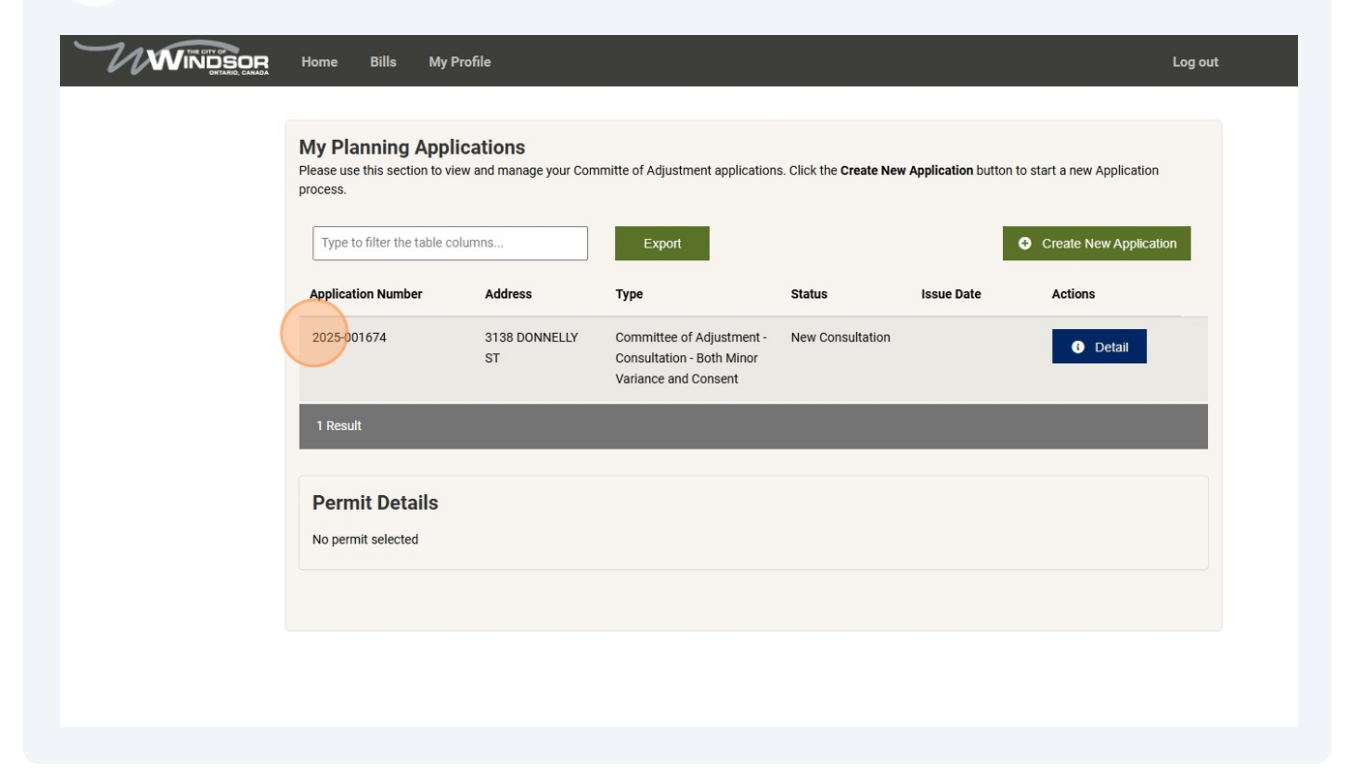